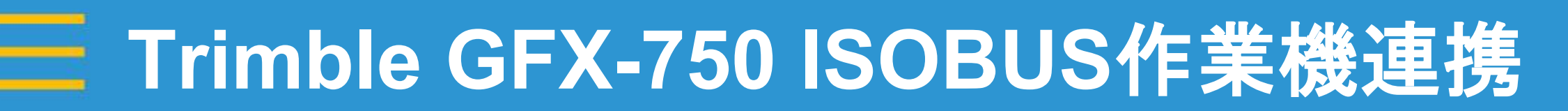

#### 2022年01月18日 FW11.24

•

Trimble.

-@-

1

1

ISOBUS作業機導入について

①必ず導入前に試運転、接続テストを行って下さい。

ISOBUS作業機の効果を最大限発揮する為には土づくりが重要となります。
 均平化が重要です。

③土づくり→肥料散布→播種→管理作業 この一連の流れにGFXシリーズを活用することで、より効果が高まります。

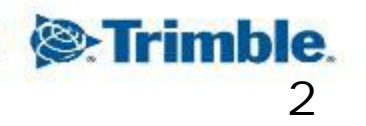

■ GFX-750での設定方法

#### 1. 設定メニュー→ISOBUS有効化

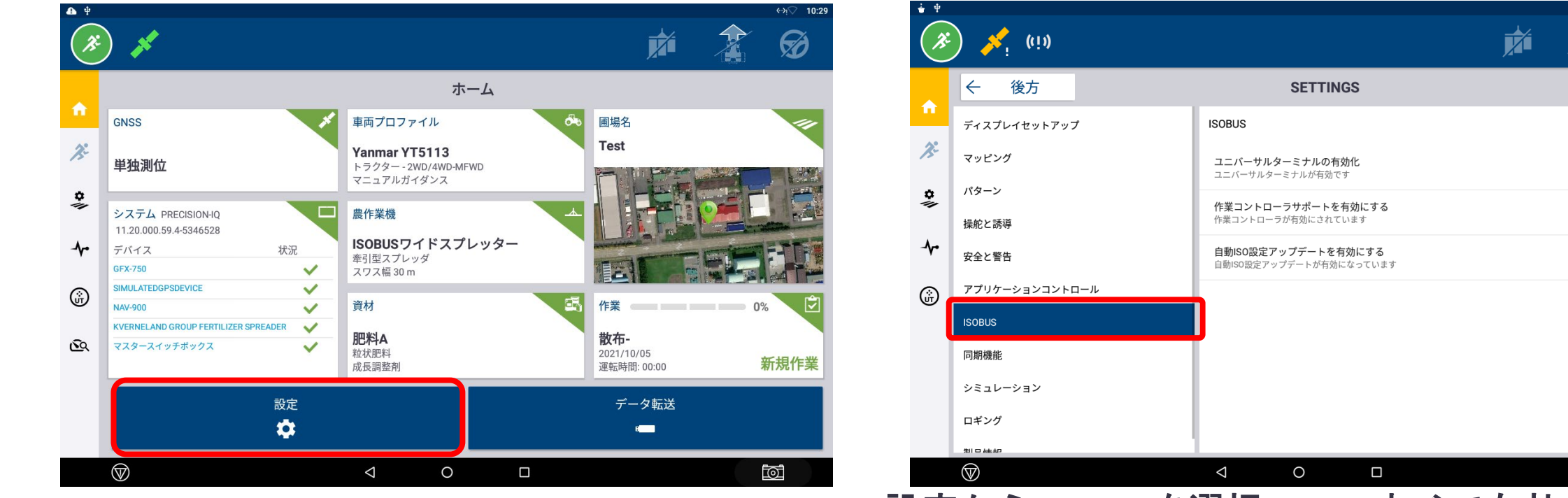

・設定からISOBUSを選択 → すべて有効化

※バージョンによって異なる場合があります

\* ↔ √ 14:19

A

0

#### 2. UTの有効化とCAN情報の設定

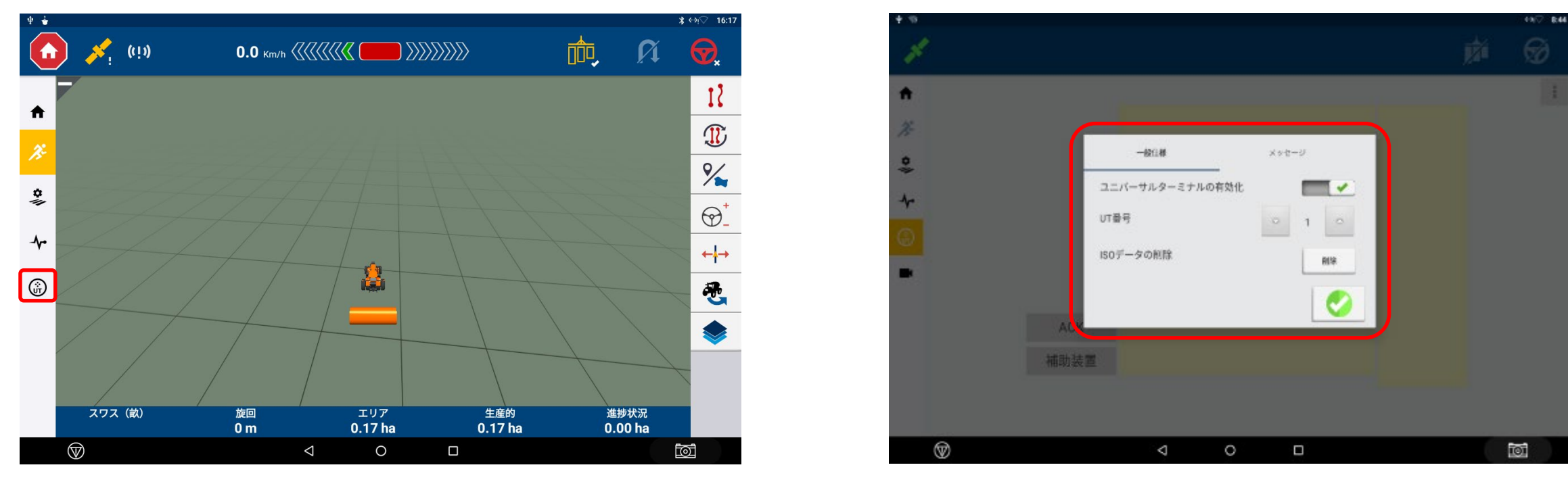

・UTをタップ → 一般仕様を選択 → ユニバーサルターミナルの有効化をON

#### TRANSFORMING THE WAY THE WORLD WORKS

## Trimble GFX-750 ISOBUS作業機連携

- 2. UTの有効化とCAN情報の設定
- ・メッセージ周波数を入力

・作業機メーカーにより必要なHz帯は 異なります。

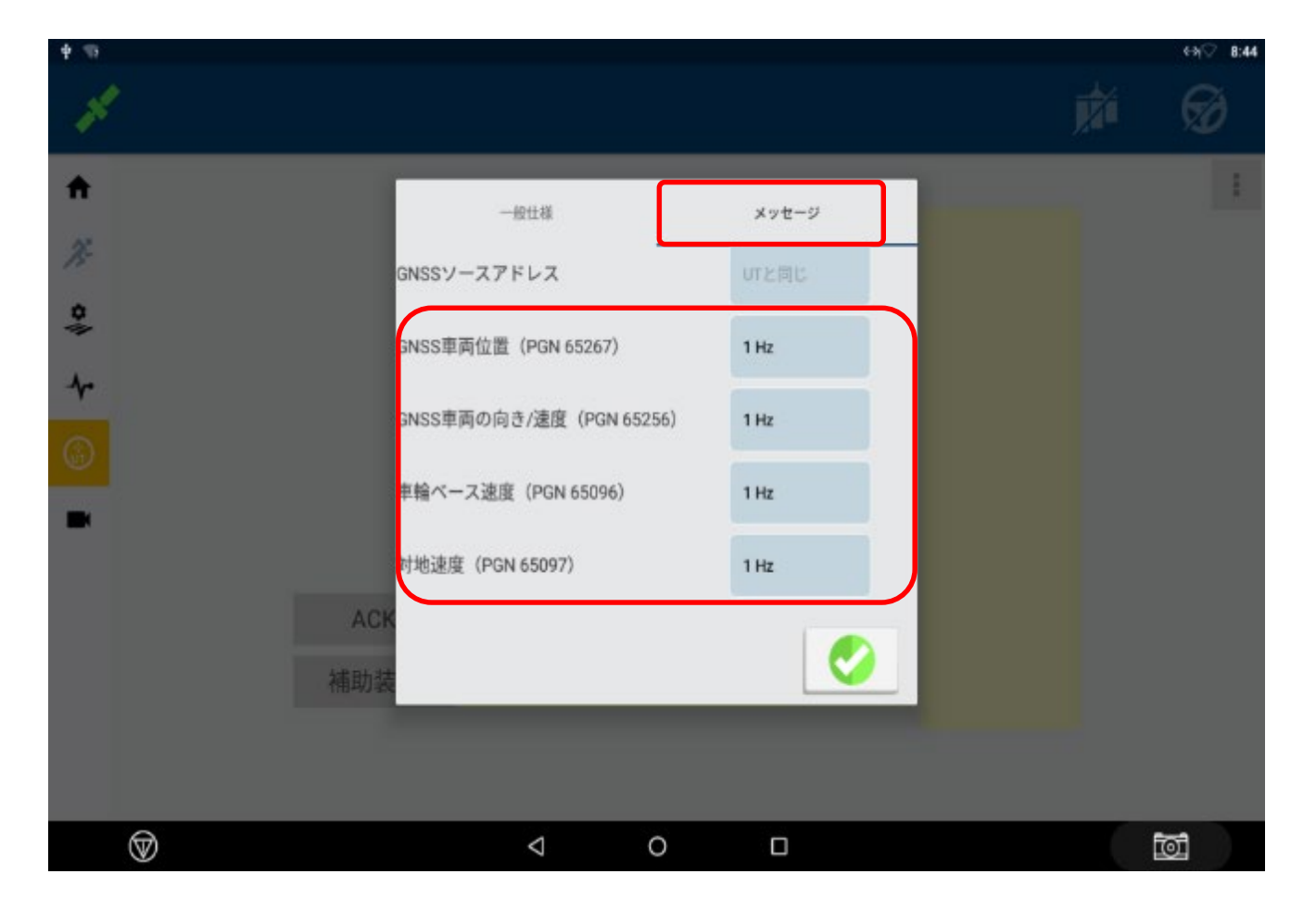

#### Trimble. 6

3. 作業機の設定

Trimble GFX-750 ISOBUS作業機連携

#### Ń Z ホーム ホーム 11 GNSS 車両プロファイル 圃場名 車両プロファイル 圃場名 Test Test 2: Yanmar YT5113 Yanmar YT5113 単独測位 トラクター - 2WD/4WD-MFWD 単独測位 マニュアルガイダンス \* \$ L ECU接続済み システム PRECISION-IO 農作業機 11.20.000.59.4-5346528 Fertilizer Spreader ISOBUS ECU Fertilizer Spreaderが接続されています。 S/N: VR -デバイス 状況 バージョン: EDW2\_ISO\_DEM0,1.21,2019-11-25 牽引型スプレッダ GFX-750 スワス幅 30 m OK SIMULATEDGPSDEVICE ŵ 資材 作業 マスタースイッチボックス KVERNELAND GROUP FERTILIZER SPREADER 肥料A 散布-テスト 播種-SQ. (SQ 粒状肥料 2021/10/05 粒状肥料 2021/08/19 運転時間: 00:00 有機質肥料 運転時間: 00:02 成長調整剤 Yo データ転送 設定 Ċ: - $\heartsuit$ 0 $\heartsuit$ $\triangleleft$ 0 0 $\bigtriangledown$ 0

- ・システム欄に接続した作業機が表示される
- ・作業機ECUが認識されると右画像のようにメッセージが表示される

- 3. 作業機の設定
- 新規作成で「アプリケーション またはデバイス」にISOBUS作業機 が検出される

- ・作業機の種類を選択
- ・名称も任意で変更できる

※資料はViconスプレッダーを接続

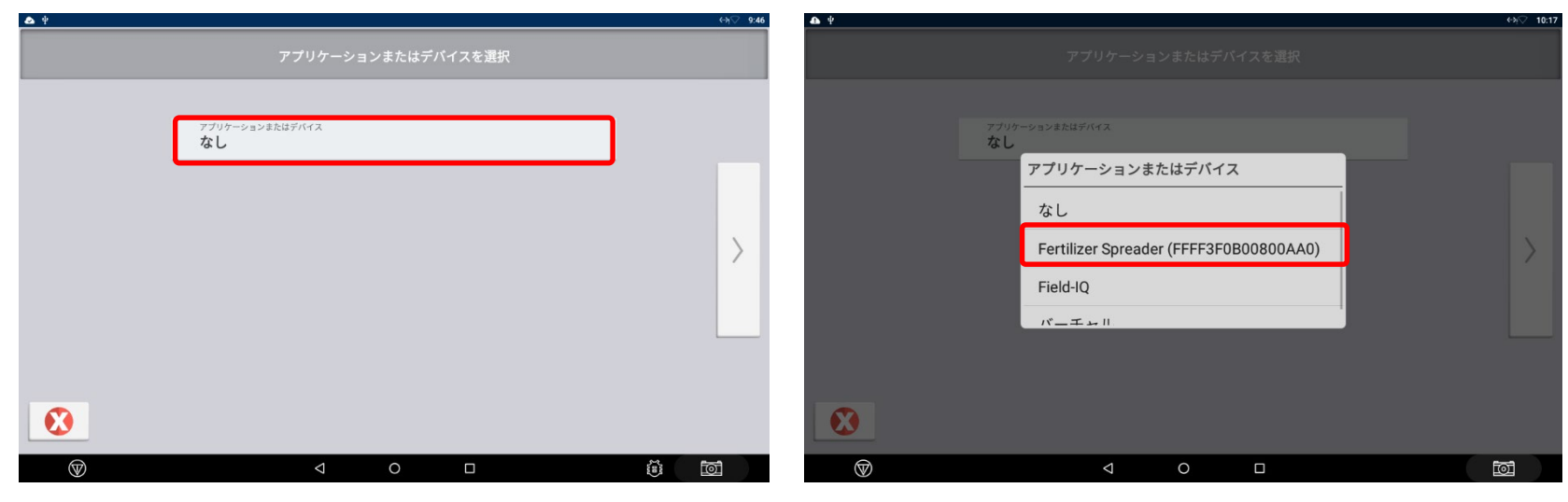

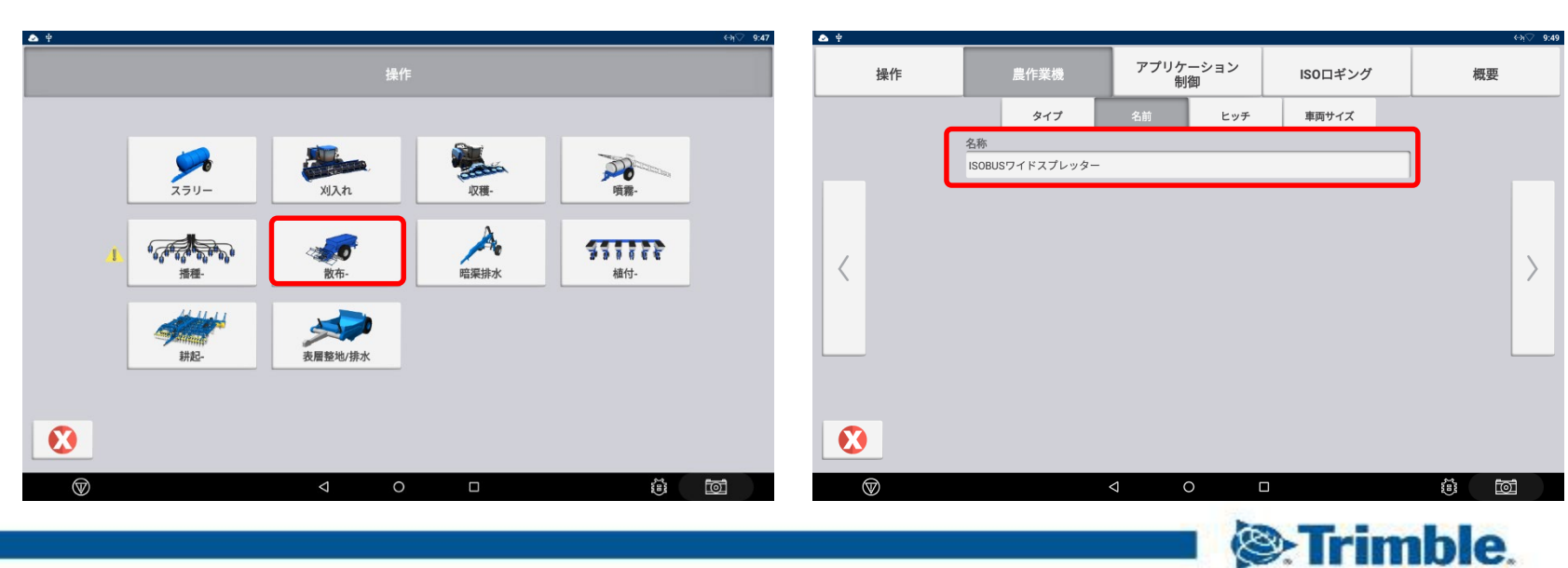

- 3. 作業機の設定
- ・ヒッチタイプを選択
- ⑥⑦作業機の幅、作業機の長さ は実測値を入力

・スパナ → 修正をタップ

※作業幅など作業機ECUで決まっているものは変更できない

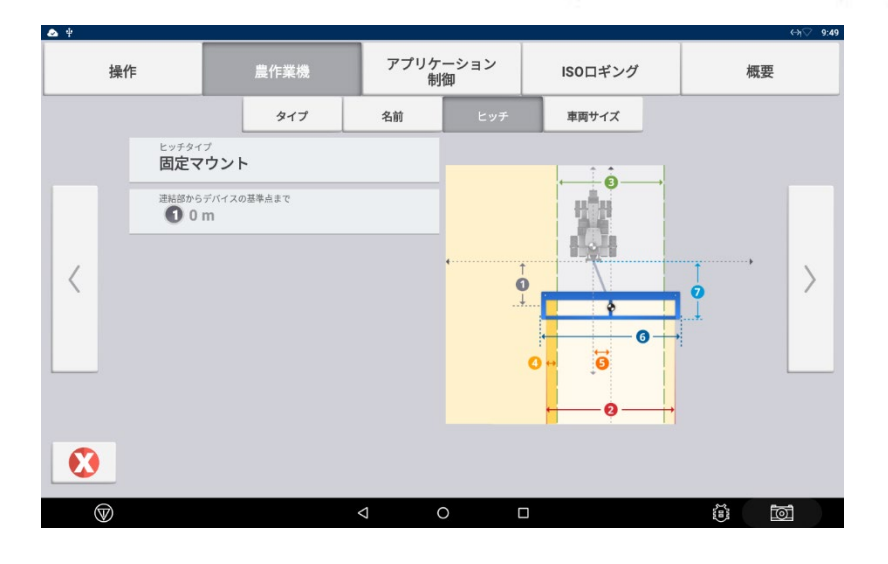

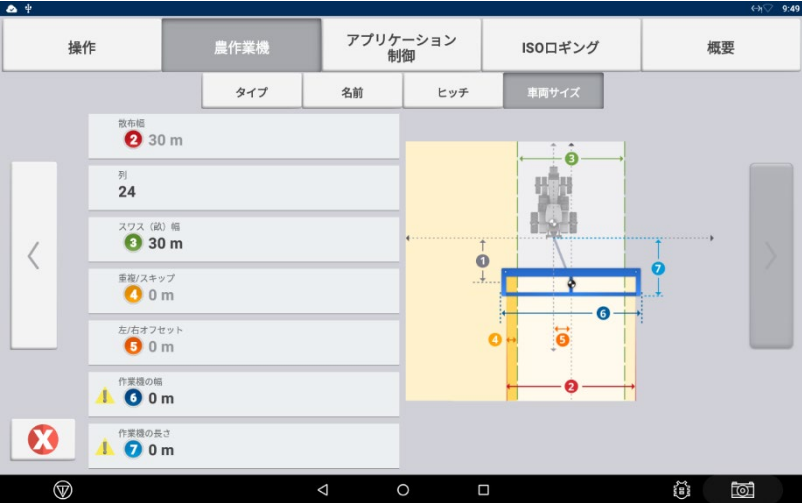

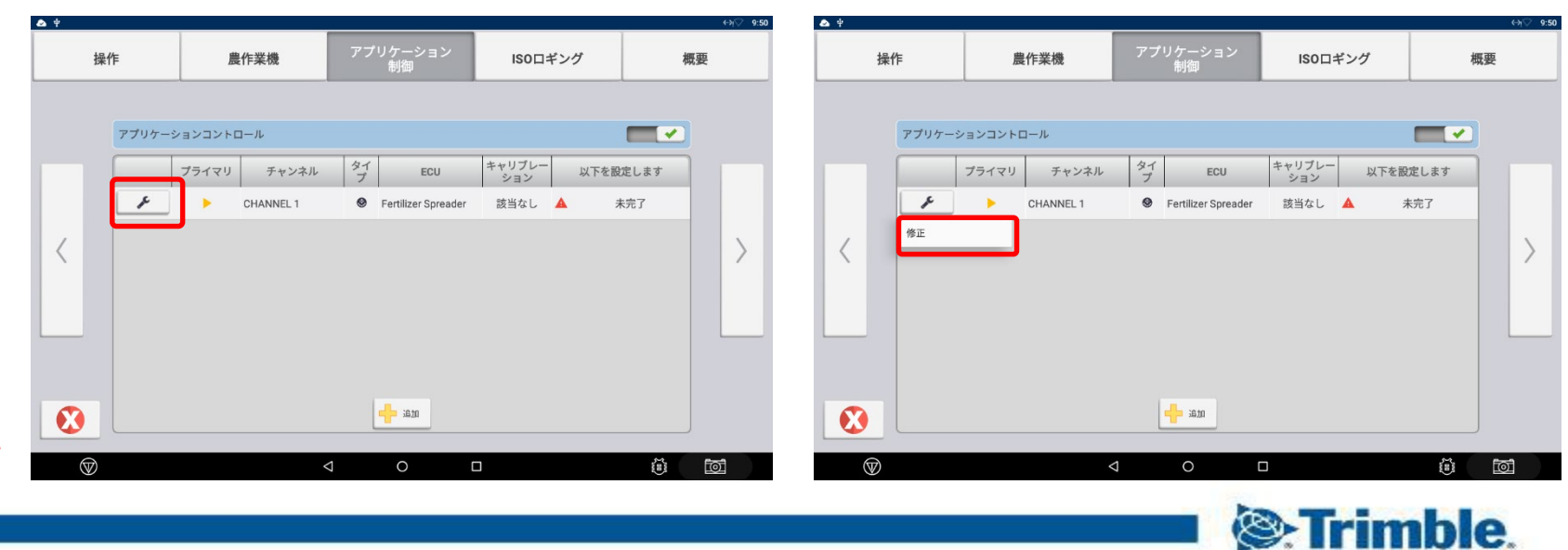

- 3. 作業機の設定 ~ァプリケーション制御~
- ・資材タイプ、資材の選択
   (次項目、資材の設定を参照)

 オフセットは作業機ECUで決まる ため編集できない

|                   |                                     |                               |    |    |         | ∻স্⊘ 9:51 | <b>▲</b> ¥   |                        |                                     |    |    |         | ⊷স্⊘ 9:51 |
|-------------------|-------------------------------------|-------------------------------|----|----|---------|-----------|--------------|------------------------|-------------------------------------|----|----|---------|-----------|
| イプ&資材             | オフセット                               | 設定                            | 幅  | 遅延 | オーバーラップ | 概要        | タイプ&資材       | オフセット                  | 設定                                  | 幅  | 遅延 | オーバーラップ | 概要        |
|                   | 名称                                  |                               |    |    |         |           |              | 名称                     |                                     |    |    |         |           |
|                   | CHANNEL 1                           |                               |    |    |         |           |              | CHANNEL 1              |                                     |    |    |         |           |
|                   | ISOB                                | <sub>ールタイプ</sub><br>US作業コントロ- | ール |    |         |           |              | ISOB                   | <sup>ールタイプ</sup><br>US作業コントロー       | ール |    |         |           |
|                   | iso)戊島作業過データ<br>Fertilizer Spreader |                               |    |    |         |           |              | iso対応/<br>Fertil       | <sup>幾作業機データ</sup><br>izer Spreader |    |    |         |           |
|                   | ▲ 未完                                | 7<br>7                        |    |    |         |           |              | <sup>資材タイ</sup><br>粒状  | プ<br>肥料                             |    |    |         |           |
|                   | <sup>資材(任</sup><br>未完               | (前)<br>了                      |    |    |         |           |              | <sup>資材(任</sup><br>肥料) | 意)<br>1                             |    |    |         |           |
|                   |                                     |                               |    |    |         |           |              |                        |                                     |    |    |         |           |
| $\mathbf{\Sigma}$ |                                     |                               |    |    |         |           | <b>Ø</b>     |                        |                                     |    |    |         |           |
| $\heartsuit$      |                                     | $\triangleleft$               | 0  |    | 100     | Ī         | $\heartsuit$ |                        | 4                                   | 0  |    | 1.00    |           |

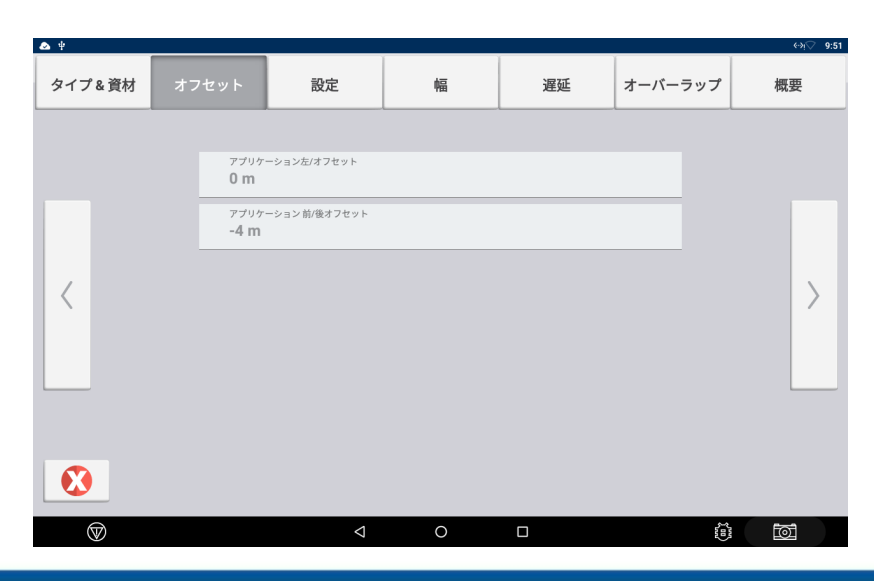

TRANSFORMING THE WAY THE WORLD WORKS

- 3. 作業機の設定
- レートコントロール 有効・無効を選択
   ※レートコントロールを有効にしないと資材の目標レートで設定した数値が 使えない(20ページ参照)
   ※各種作業機との接続パターンによってはオフにする場合がある
- ・進捗状況の記録方法
   「指示された状況+作業状況」
- ・セクションコントロールを有効化
- ・セクション数は作業機ECUに準拠

| <b>1</b> /2        |                    |                   |                                                                                                    |        |         | ⇔າ⊽ 14:28 |
|--------------------|--------------------|-------------------|----------------------------------------------------------------------------------------------------|--------|---------|-----------|
| タイプ&資材             | オフセット              | 設定                | 幅                                                                                                    | 遅延     | オーバーラップ | 概要        |
|                    |                    |                   |                                                                                                    |        |         |           |
|                    | レート                | コントロール            | <ul> <li>Image: A start of the start of the start of</li></ul> |        |         |           |
|                    | 進想状況の適用さ           | D記録方法<br>された流量の状態 | 《+ 作業状況                                                                                                    |        |         |           |
| <                  | セクシル               | -םאעבענ           | <b>~</b>                                                                                                    |        |         |           |
|                    | セクション<br><b>24</b> | 数                 |                                                                                                    |        |         | Í         |
| _                  |                    |                   |                                                                                                    |        |         |           |
|                    |                    |                   |                                                                                                    |        |         |           |
| •                  | 進捗状況               | 兄の記録方             | 5法                                                                                                    | ł      |         |           |
| $\bigtriangledown$ | יבר                | ンドされて             | た状能                                                                                                    |        |         | Ĩ         |
|                    |                    |                   | C V VEX                                                                                                    |        |         | <b>h</b>  |
|                    | 指示で                | された状態             | 態+作業物                                                                                                    | 犬況     |         | J         |
|                    | レポ-                | ートされフ             | た状態                                                                                                    |        |         |           |
|                    | レポ-                | ートされフ             | た状態 + 作                                                                                                    | 乍業状況   |         |           |
|                    |                    |                   |                                                                                                    |        |         | 1         |
|                    | 適用で                | された流動             | 重の状態                                                                                                    |        |         |           |
|                    | 適用 5               | された流              | 量の状態+                                                                                                    | + 作業状況 | 5       |           |
|                    |                    |                   |                                                                                                    |        |         |           |

3. 作業機の設定

作業機側で設定されている
 セクション数が自動的に反映される。

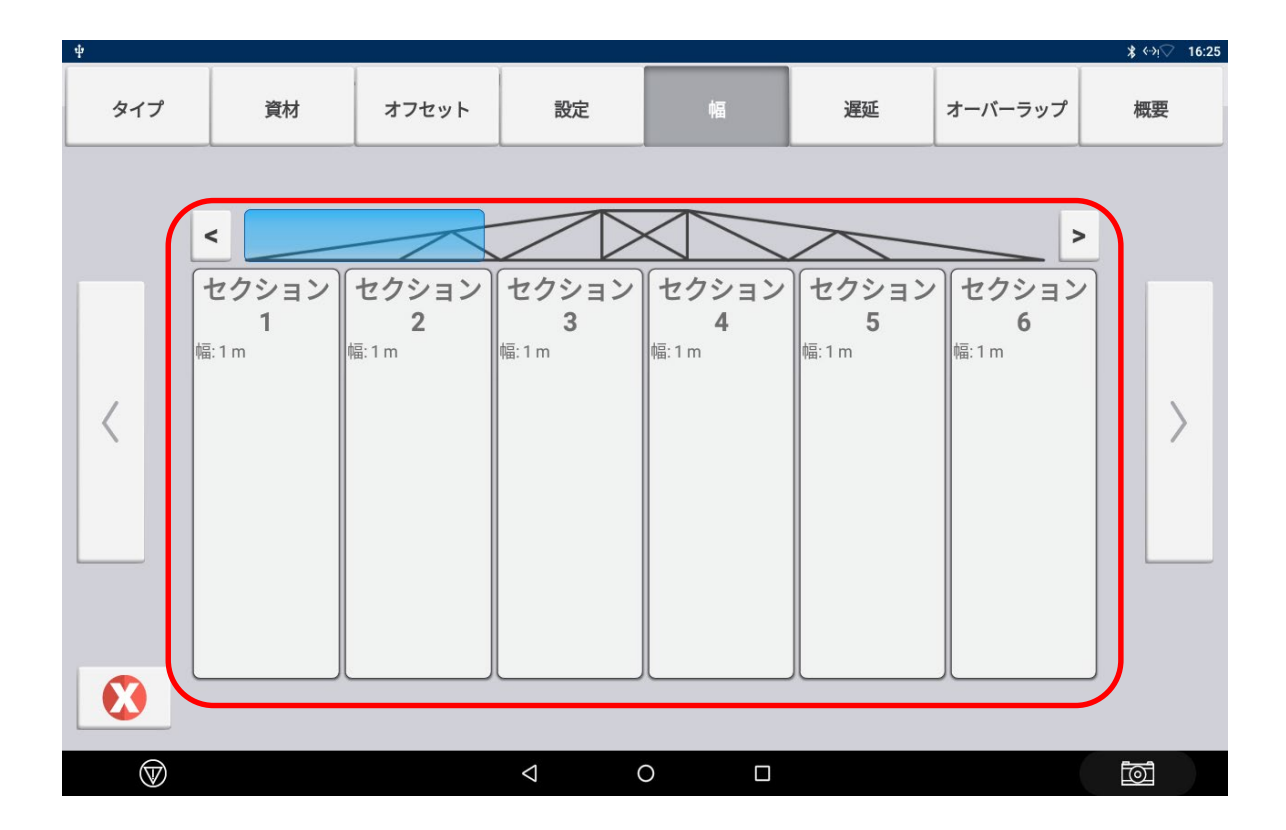

3. 作業機の設定

- ・待ち時間は機械ごとに測定が必要
- 「オン待ち時間」
   セクション起動後、正しいレートに なるまでの時間
- 「オフ待ち時間」
   セクションオフが起動してから、
   システムがオフになる時間

| 💩 Ý    |                                                               |                    |   |    |         | 9:52 ↔ אי |
|--------|---------------------------------------------------------------|--------------------|---|----|---------|-----------|
| タイプ&資材 | オフセット                                                         | 設定                 | 幅 | 遅延 | オーバーラップ | 概要        |
|        | オン待ち<br><b>0.20</b><br>オフ待ち<br><b>0.20</b><br>境界編<br>用<br>停止し | <sup>時間</sup><br>秒 |   |    |         | >         |
|        |                                                               | 2                  |   |    |         |           |

※これらの設定は接続されている作業機によっては変更できない事があります。 ※これらの設定は作業機の特徴、生産者の要望により設定を行う場合があります。

・境界線に待ち時間を適用
 「有効」→境界内から外、外から内へ移動

する際、セクション開閉の 制御を「オン/オフ待ち時間」で 行う

「無効」→境界線に到達した段階で、セクション 開閉を行う。

※GNSS精度が低い時は無効を推奨。

・停止した場合のセクションオフ
 「有効」→作業が停止している際、
 セクションがオフとなる

「無効」→作業が停止していても、 セクションがオンとなる

※これらの設定は接続されている作業機によっては変更できない事があります。 ※これらの設定は作業機の特徴、生産者の要望により設定を行う場合があります。

0

 $\triangleleft$ 

 $\heartsuit$ 

6

🗻 ¥ ∢->ા∕ 9:52 タイプ&資材 オフセット 設定 遅延 概要 幅 オーバーラップ オン待ち時間 0.20 秒 オフ待ち時間 0.20 秒 境界線に待ち時間を通 停止した場合のセクシ **•** ョンオフ 

\* () 16:25

#### Trimble GFX-750 ISOBUS作業機連携

3. 作業機の設定

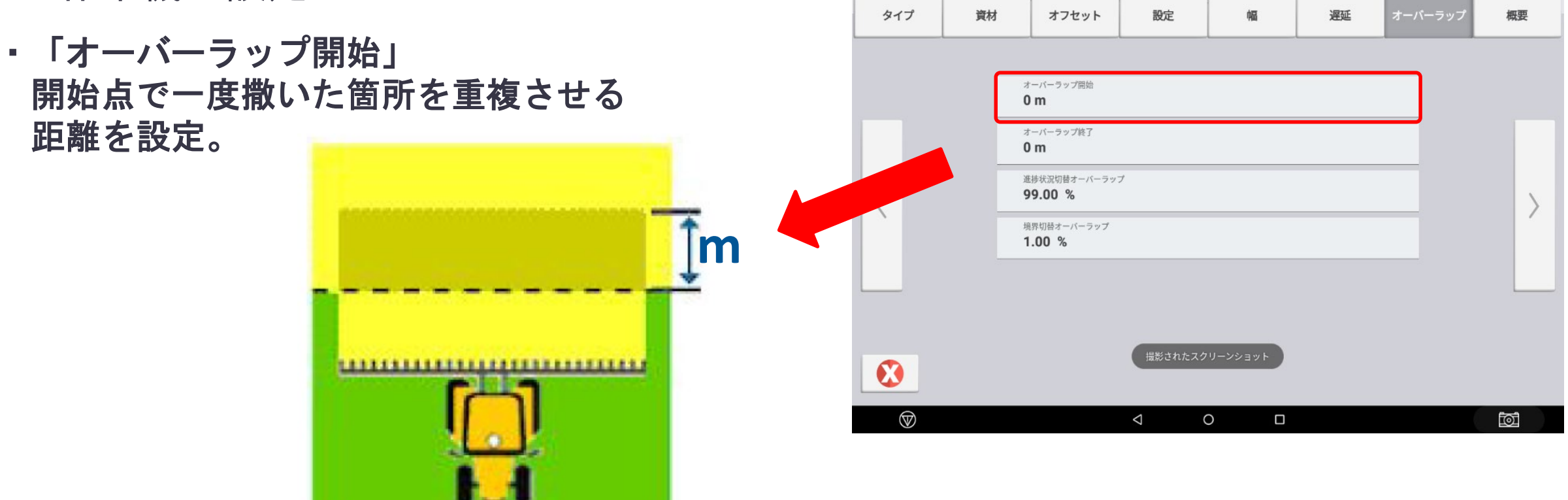

※これらの設定は作業機の特徴、生産者の要望により設定を行う場合があります。

3. 作業機の設定

「オーバーラップ終了」
 終了点で一度撒いた箇所を重複させる
 距離を設定。

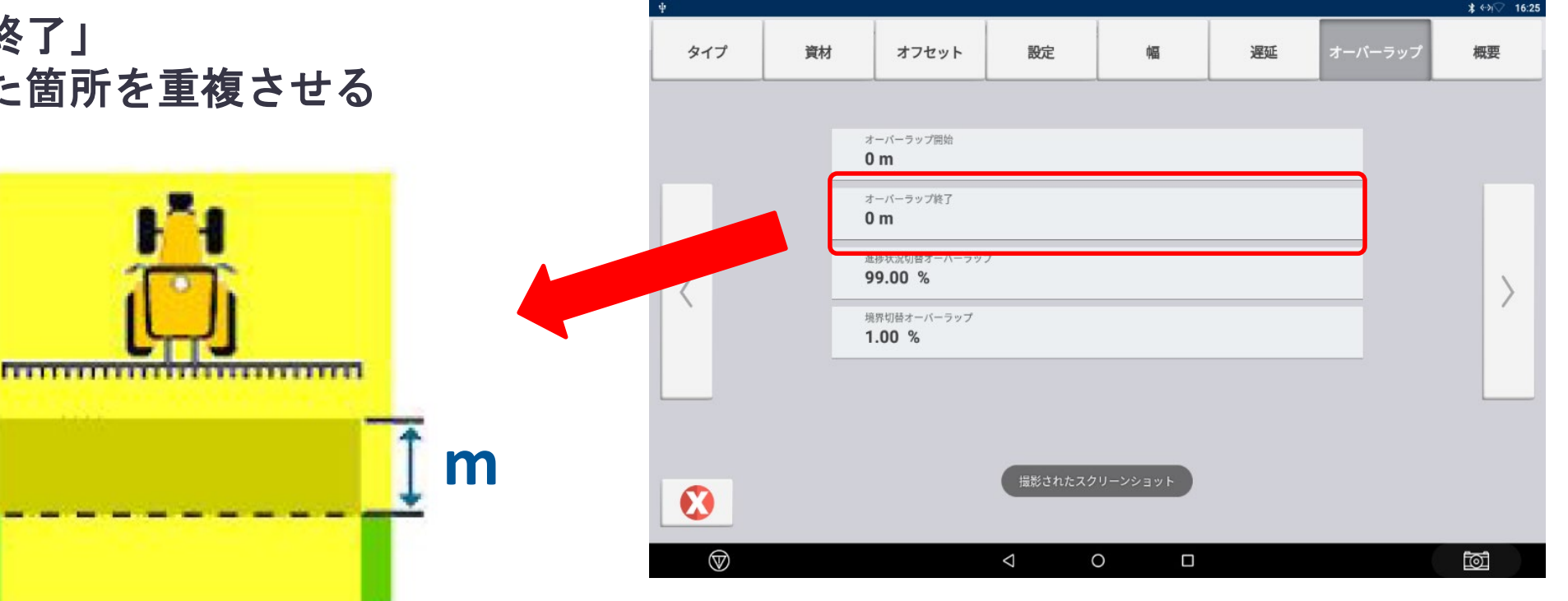

※これらの設定は作業機の特徴、生産者の要望により設定を行う場合があります。

3. 作業機の設定

・「進捗状況切替オーバーラップ」、「境界切替オーバーラップ」

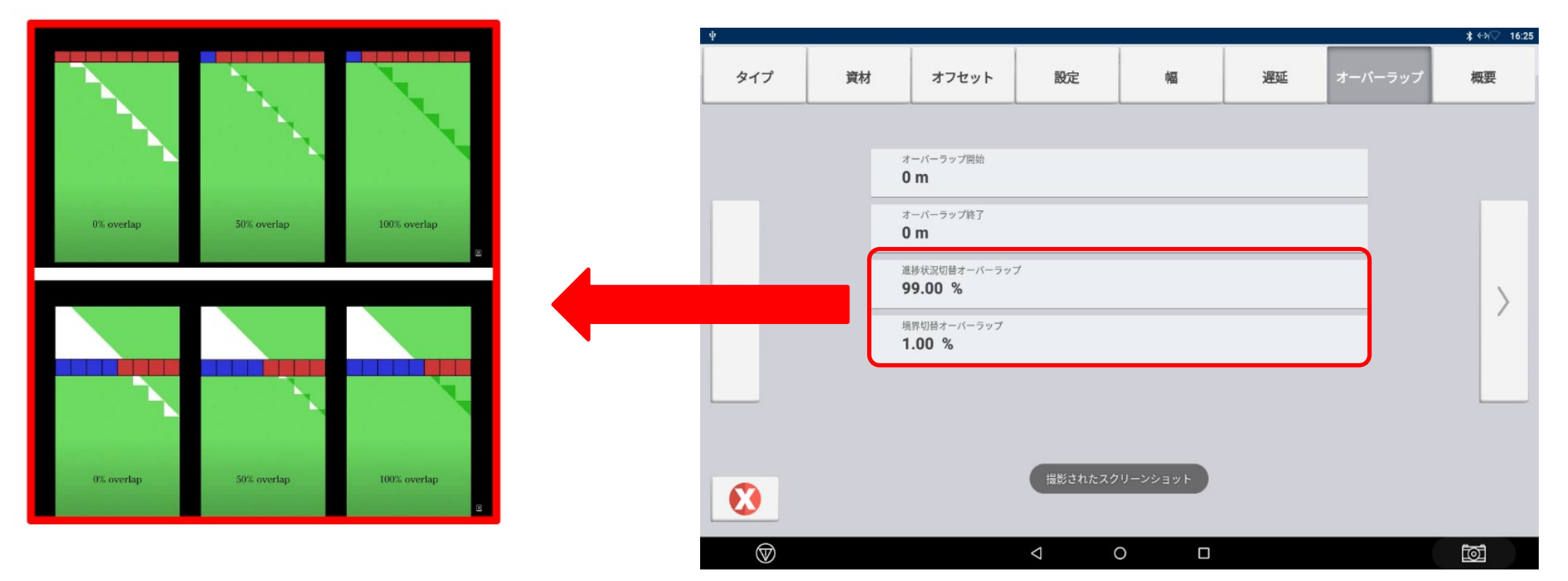

※これらの設定は作業機の特徴、生産者の要望により設定を行う場合があります。

- 4. 作業機の設定
- ・設定完了したら保存

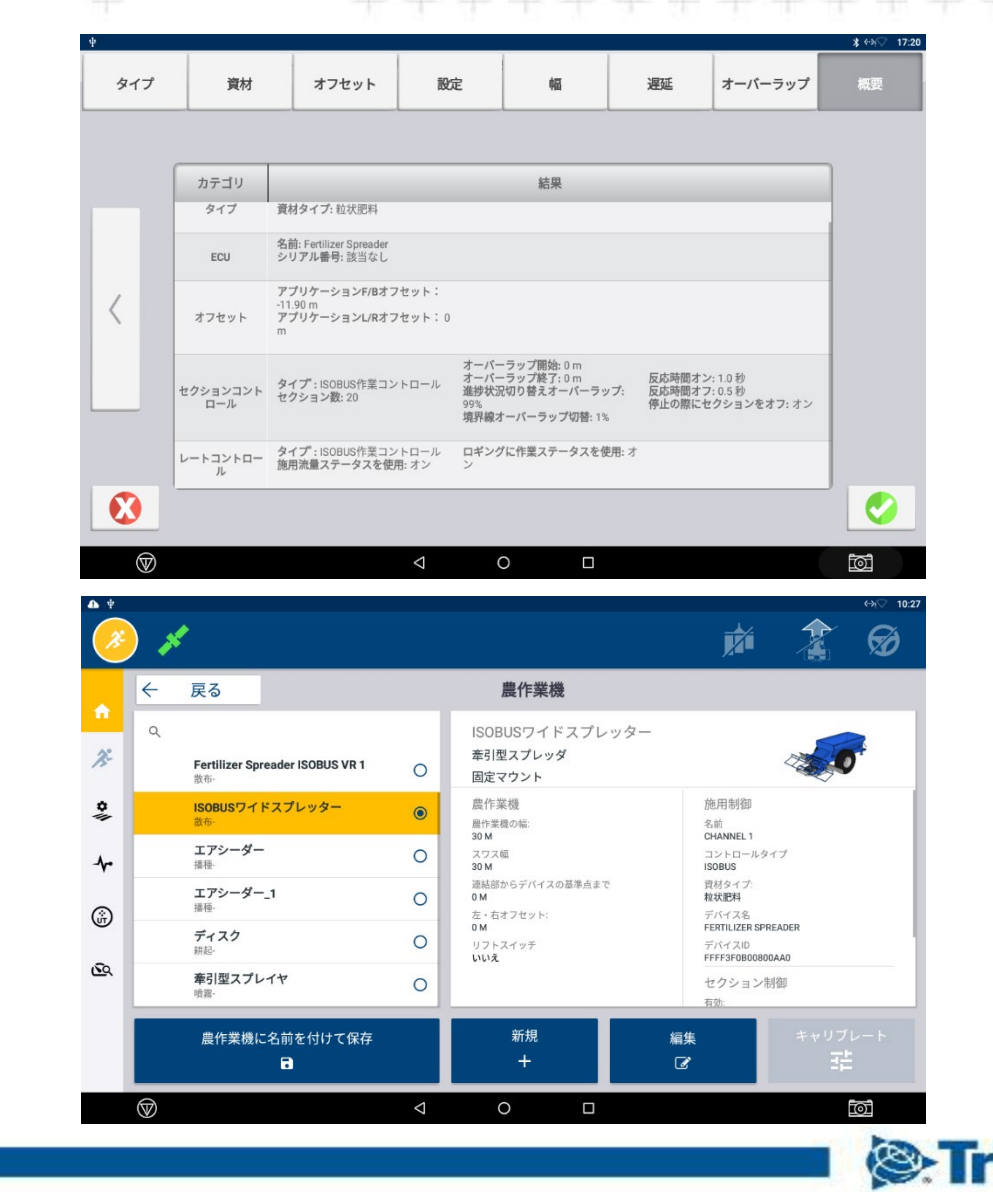

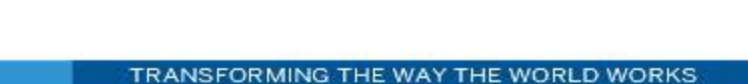

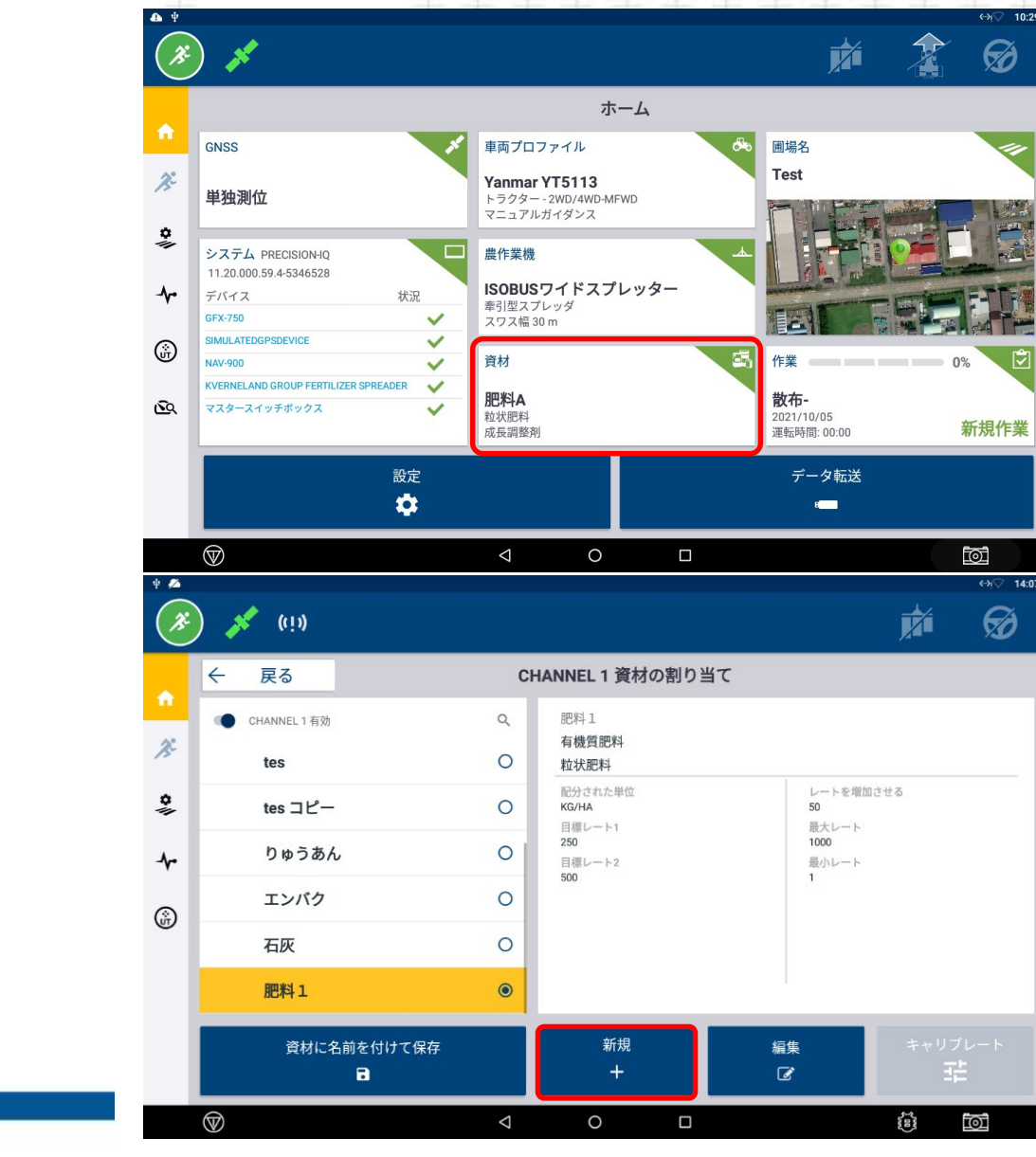

- ・ISOBUS作業機の場合、資材の設定が必須
- ・ホーム画面の資材をタップ
- 新規で作成するときは新規を タップ

4. 資材の設定

- ・肥料名、カテゴリ、タイプを入力
- ・資材の密度は計測が必要
- ・目標レートは2つ設定可能
   ※作業機設定のレートコントロールが無効の場合、
   資材の目標レートで設定した数値が反映されな
   い(10ページ参照)

   ※設定する際は作業機側の設定と同様の数量にす
- ※設定する除は作業機側の設定と同様の数重 ること
- レートの増減量を設定
   ※23ページ参照
- ・最小、最大レート設定 ※最少は目標レートより小さい数、最大は目標 レートより大きい数を入力

| × | 取り消し                      | 編集  | ~ | 保存 |
|---|---------------------------|-----|---|----|
|   | <sup>資材名</sup><br>肥料1     |     |   |    |
|   | <sup>カテゴリ</sup><br>粒状肥料   |     |   |    |
|   | <sup>タイプ</sup><br>有機質肥料   | 4   |   |    |
|   | 配分された単位<br><b>kg/ha</b>   |     |   |    |
|   | 資材の密度<br><b>1.00 kg/l</b> |     |   |    |
|   | 目標レート1<br><b>100.00</b>   |     |   |    |
|   | 目標レート2<br><b>200.00</b>   |     |   |    |
|   | レートを増加させ<br><b>50.00</b>  | 3   |   |    |
|   | 最小レート<br><b>1.00</b>      |     |   |    |
|   | 最大レート<br><b>1000.00</b>   |     |   |    |
|   | 資材の                       | の詳細 |   |    |

frimble.

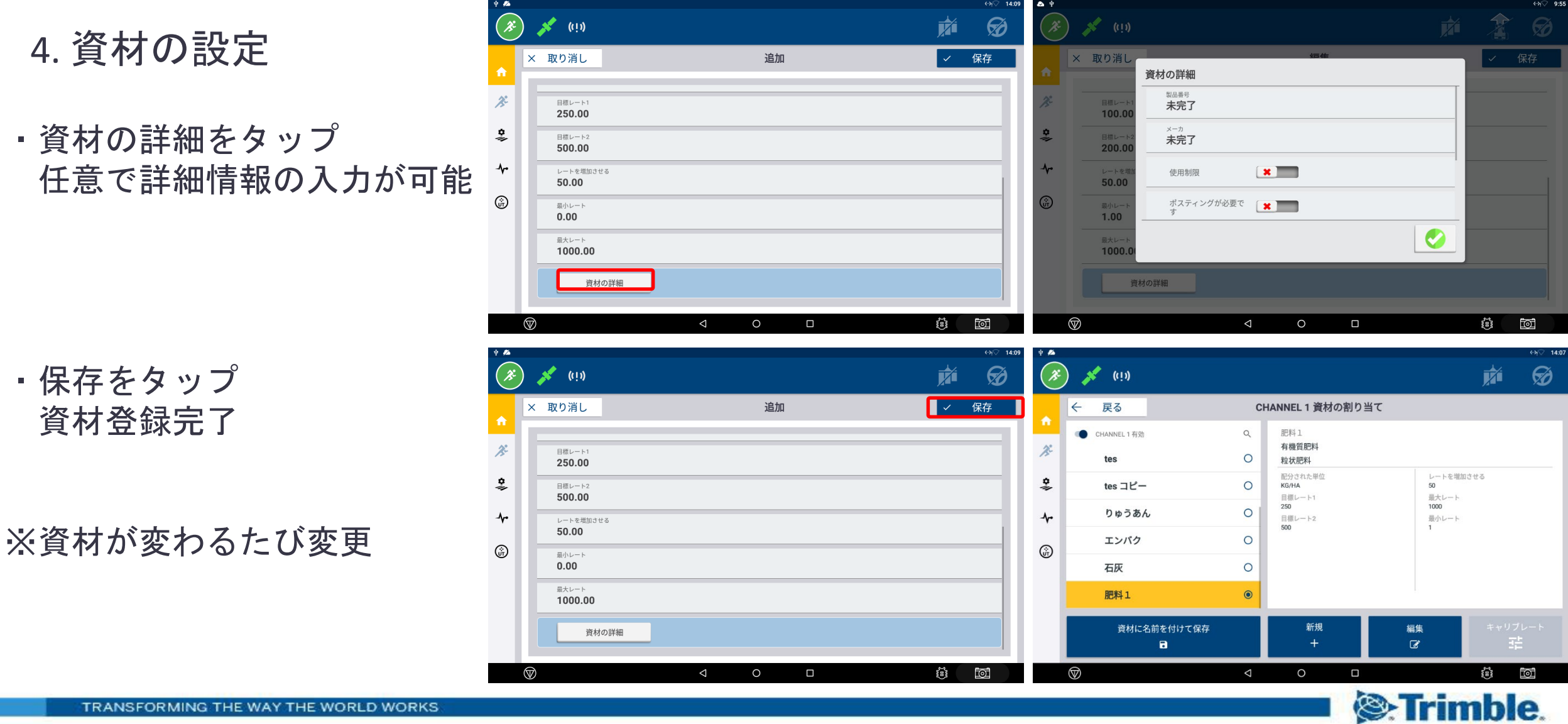

#### 5. 実行画面

・ロギング(色塗り)ONで散布開始 ※必ずONIこしないと資材が散布されないので注意

・作業機の操作画面(UT)の操作方法は各社の取扱説明書を確認してください。

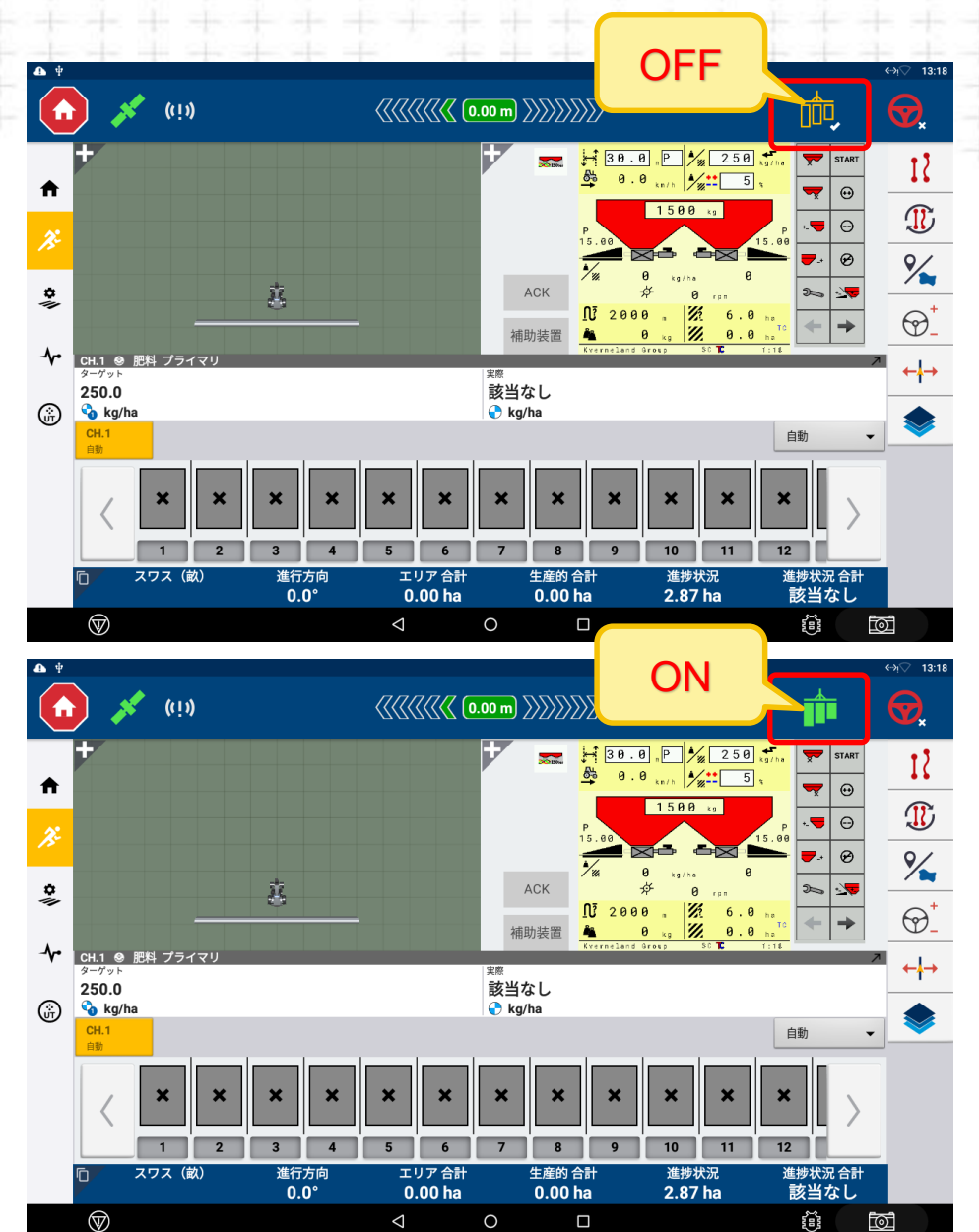

#### 5. 実行画面 ON 4 ∢ઝ્ર⊽ 10:44 **1.8** кm/h **{{**{} Ø CH.1 🛞 肥料A プライマリ 12 ターゲット 実際 200.0 200.0 Π 🔇 kg/ha 💊 kg/ha 1ターゲット *j*: % 200.0 **\$** ▲ オフセット kg/ha ACK Ū -補助装置 Kvei ŵ $\bigcirc$ 全て CH.1 自動 自動 **R**x 3 肥料A スワス 進行方向 エリア 合計 生産的 合計 進捗状況 合計 進捗状況 Ū 該当なし 0 325.7° 0.00 ha 0.00 ha 0.19 ha $\heartsuit$ 0 $\bigtriangledown$ 0

#### ・目標散布量を設定し色塗りONで散布開始

TRANSFORMING THE WAY THE WORLD WORKS

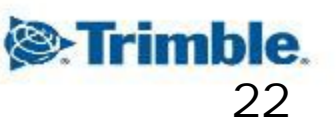

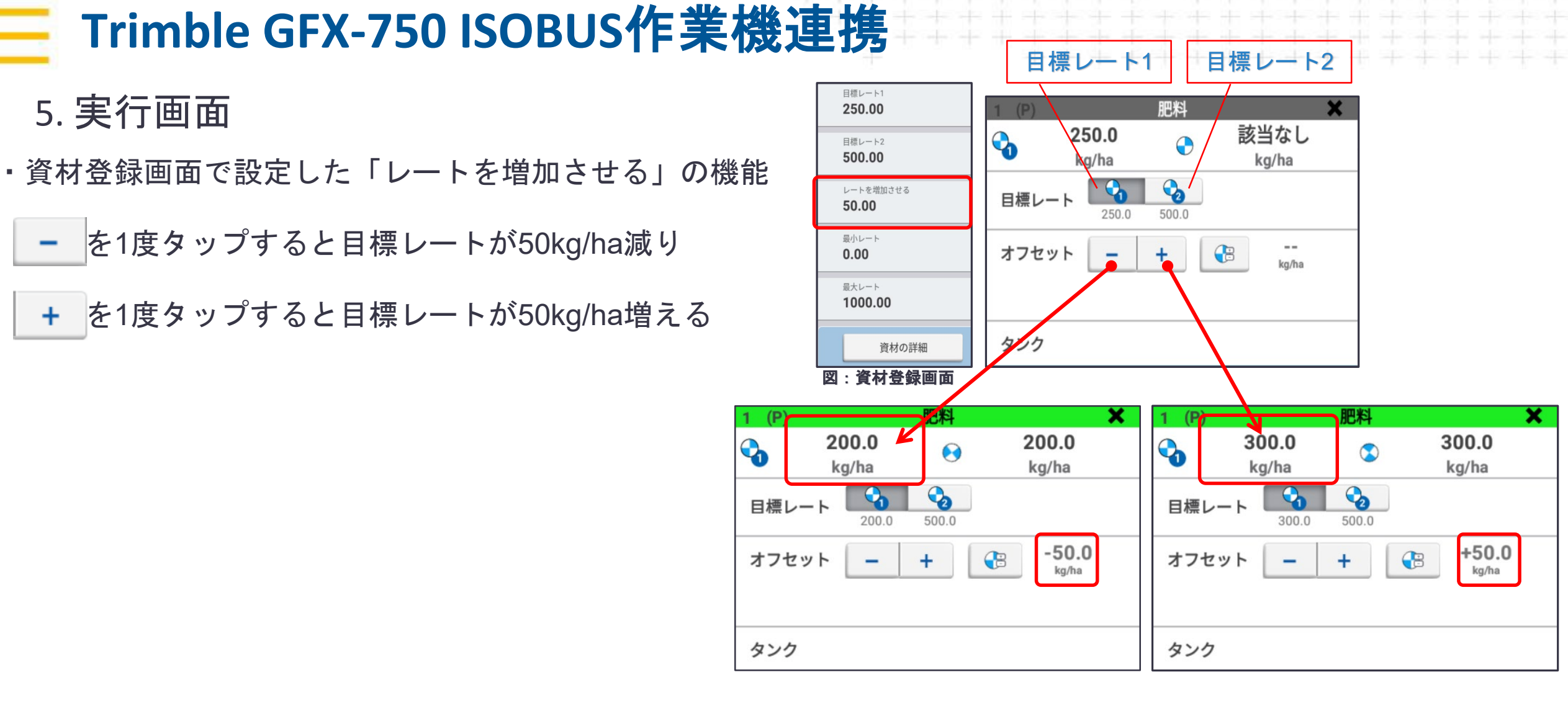

- 5. 散布作業の開始
- ・散布開始: →UTのSTARTを押すと開始

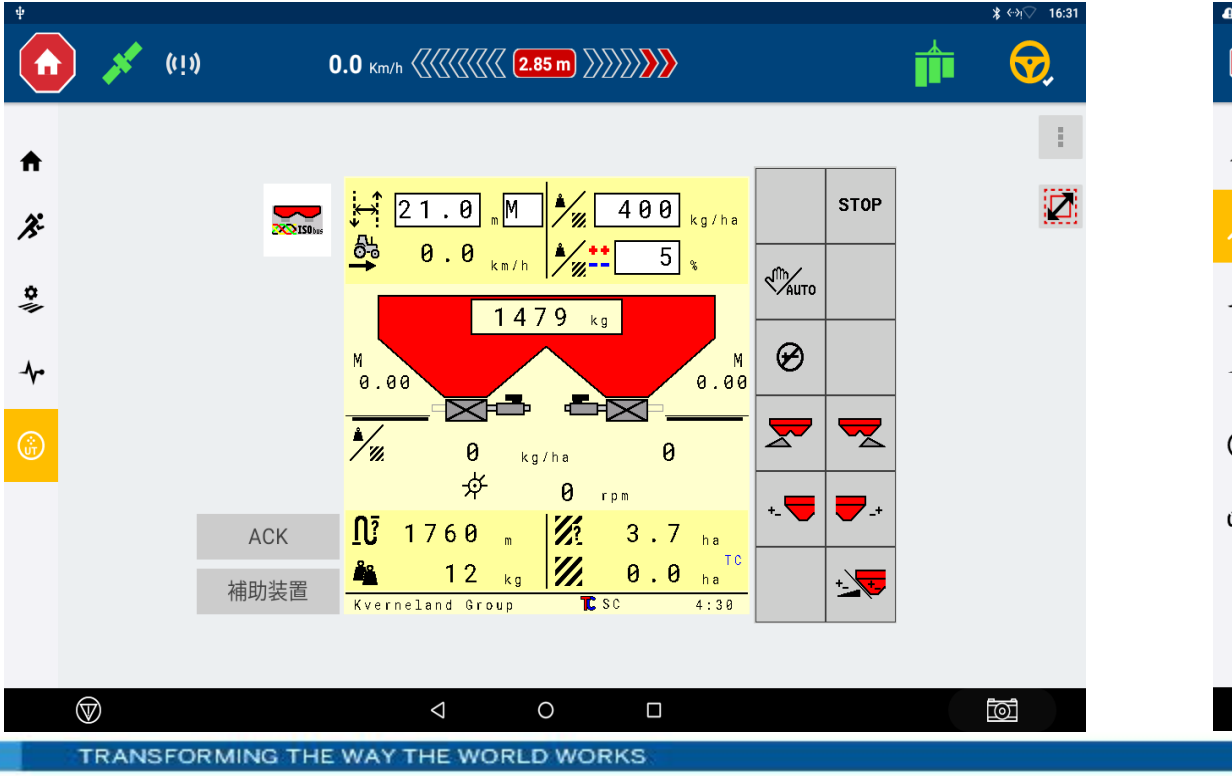

#### ・自動セクションコントロールにより ・ 圃場外へは散布なし

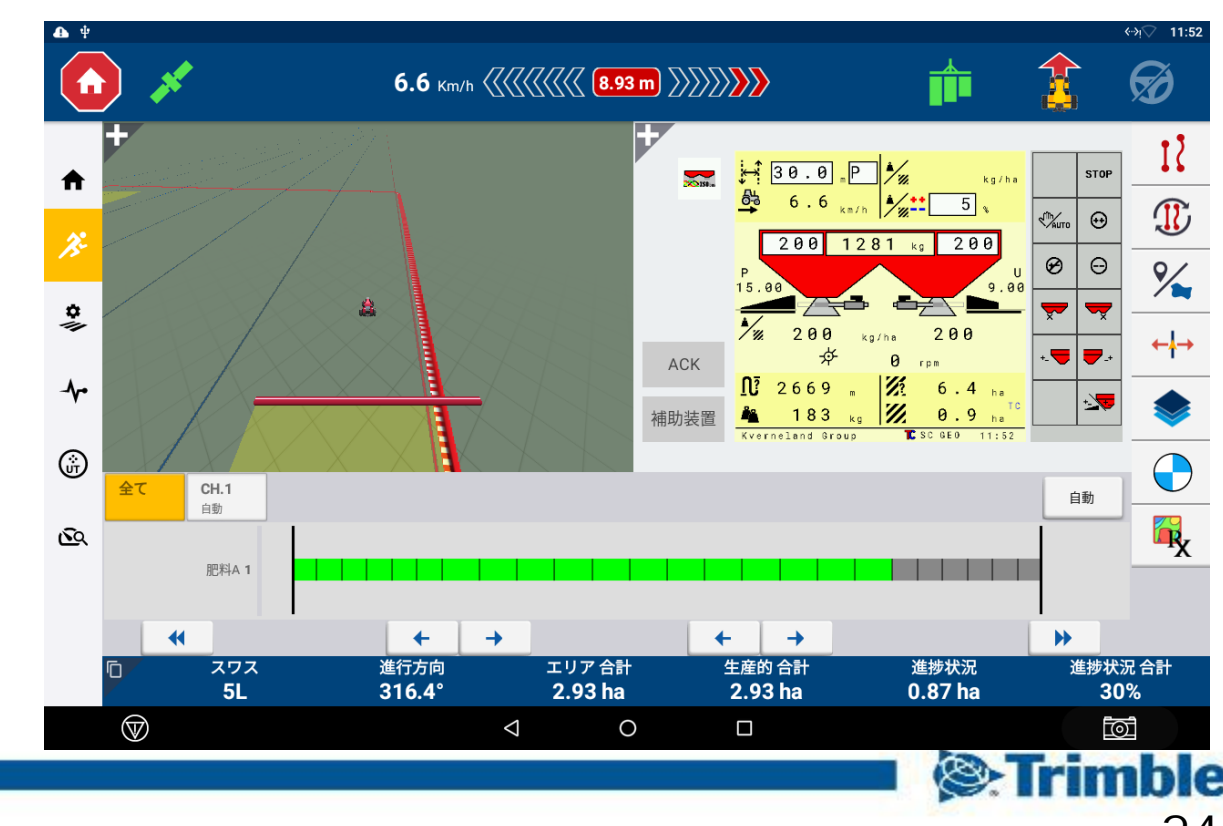

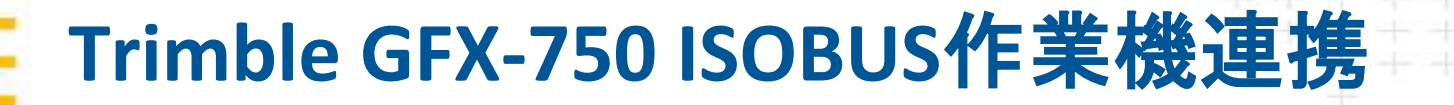

#### ■ GFX-750 × ISOBUS : 各種ライセンス

| 日番         | 製品名                                      | 価格       | 機能・内容                                                                                                    |                                  |
|------------|------------------------------------------|----------|----------------------------------------------------------------------------------------------------|----------------------------------|
| 96553 — 07 | マルチディスプレイ, 農作業機 : プレスリクプション              | ¥102,000 | <ul> <li>・施肥マップを読み込んだマップ可変施肥(Variable Rate Control)の有効化</li> <li>・使用例:<br/>圃場データを基に作成した可変施肥マップデータ(shp.等)をGFX-750へ<br/>インポートし可変施肥を実施。</li> </ul>         | ・ GFX-750でプレスクリプ<br>ションマップを読み込む  |
| 96553-10   | マルチディスプレイ, 農作業機 : ISOBUS Task Controller | ¥209,000 | ・ISOBUS規格作業機との接続・制御機能の有効化<br>・使用例:<br>ISOBUS作業機(スプレッダー等)と連結してセクションコントロールを<br>使用する。                                                                      | 12011-123-5-C1213                |
| 96553-11   | マルチディスプレイ, 農作業機 : シリアルレート & TUVR         | ¥165,000 | <ul> <li>ISOBUS対応していない作業機にてFieldIQでの接続・制御を有効化</li> <li>TUVR(Trimble Universal Rate)の有効化</li> <li>※FeildIQ、TUVRはISOBUS規格でなくTrimble独自規格での接続・制御</li> </ul> | ・GFX-750でISOBUS接続を<br>行う場合必要となる。 |
| 96553-12   | ISOBUS,ユニバーサルターミナル(UT)                   | ¥53,000  | ・ディスプレイにISOBUS UT機能を有効化する。                                                                                                    |                                  |
| 96553-13   | マルチディスプレイ, 農作業機 : ISOBUS マルチコントロール       | ¥102,000 | ・複数のISOBUS作業機を同時に接続・制御できる機能を有効化                                                                                                    |                                  |